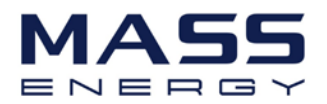

## **Energy Storage Inverter**

# **User Manual**

## (ME 3000SP)

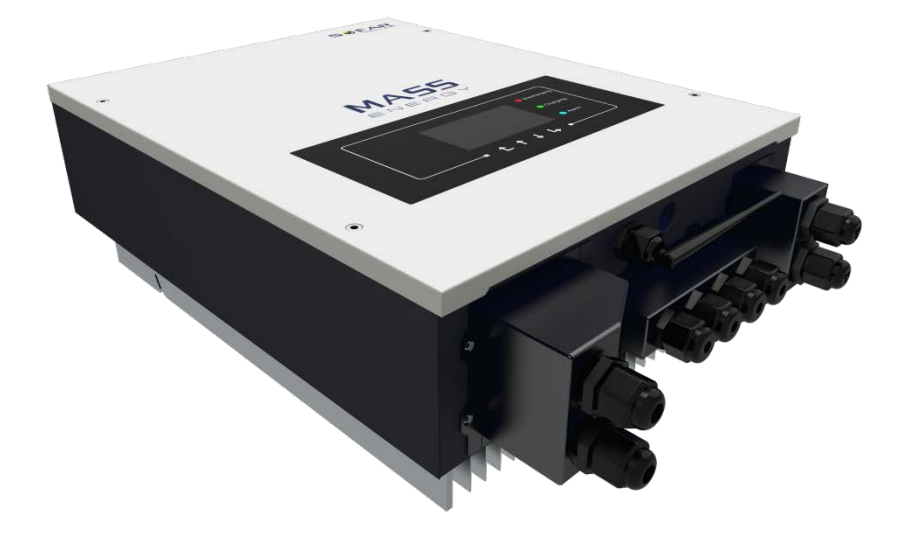

2016-12-15 V1.2

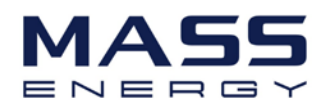

## Contents

| 1. Equipment Introduction                      | 3 |
|------------------------------------------------|---|
| 2. Equipment Safety Notes                      | 3 |
| 2.1 Safety Signs                               | 3 |
| 2.2 Safety Notes                               | 4 |
| 2.3 Battery Installation and Maintenance Notes | 5 |
| 3. Installation                                | 6 |
| 3.1 Product Overview                           | 6 |
| 3.2 Packing List                               | 6 |
| 3.3 Installation Environment                   | 7 |
| 3.4 Installation Tools                         | 7 |
| 3.4 Installation Position                      | 8 |
| 3.5 Mount ME 3000SP                            | 9 |
| 4. Electrical Connection                       | 0 |
| 4.1 Battery Connection1                        | 1 |
| 4.2 CT / RS485 / NTC connection1               | 1 |
| 4.3 Grid & Load Connection1                    | 4 |
| 5. Indicators and Keys1                        | 5 |
| 6. Operation1                                  | 6 |
| 6.1 Double Check1                              | 7 |
| 6.2 First Time Setup1                          | 7 |
| 6.3 Commissioning1                             | 9 |
| 6.4 Main interface2                            | 0 |
| 7. Technical Data                              | 2 |
| 8. Troubleshooting                             | 3 |

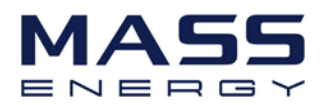

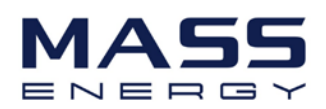

## **1. Equipment Introduction**

ME 3000SP is mainly applied and developed for the renewable energy generation system compatible with leadacid batteries and lithium batteries. It can help to achieve the optimal usage of renewable energy. ME 3000SP can control the bi-directional flow of electric power, work under the auto / manual mode and time-of-use (TOU) price mode, automatically control the battery charge / discharge. ME 3000SP will store surplus renewable energy in the battery & discharge the battery to supply power to local load when renewable energy is not enough. ME 3000SP is equipped with an LCD display panel and 4 buttons, high-quality Human Machine Interface and more importantly ME 3000SP is stable, safe, and reliable.

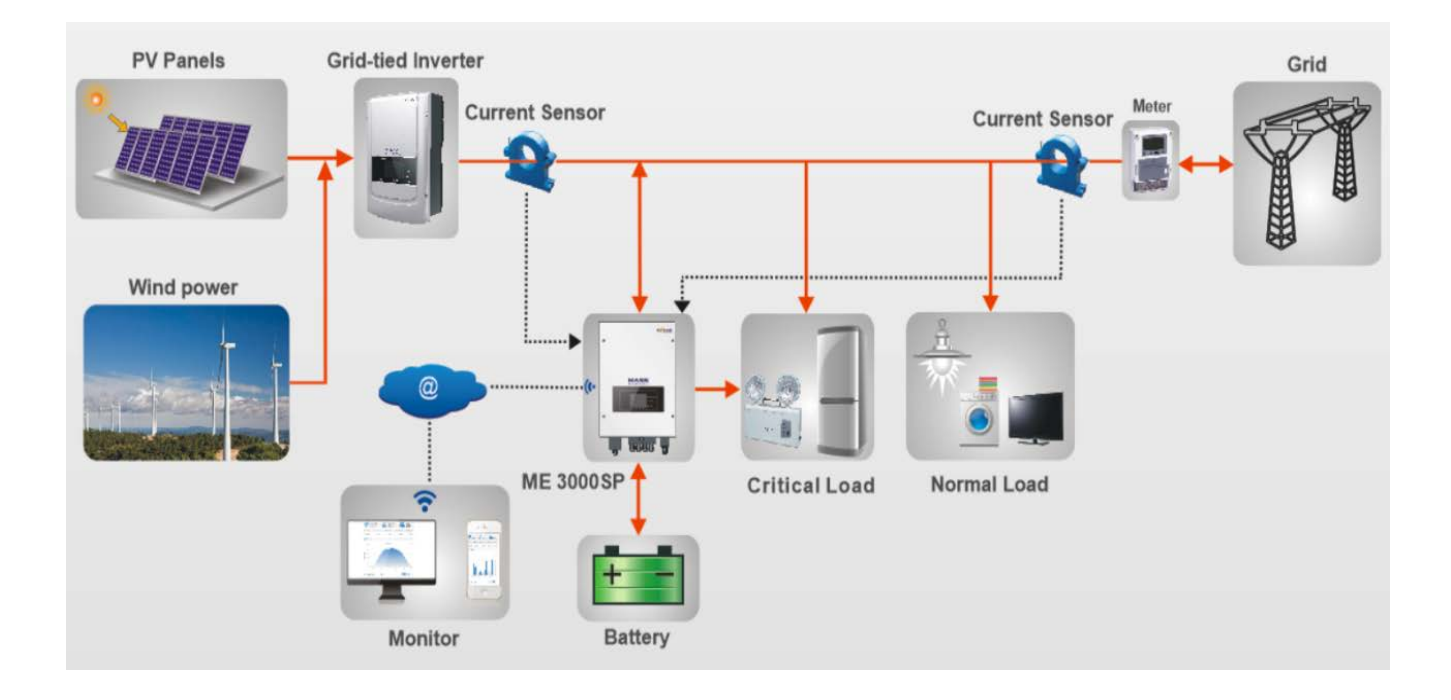

Fig. 1 ME 3000SP Storage System Solution

## 2. Equipment Safety Notes

Before the inverter is used, please read all instructions, warning signs and this manual. The inverter strictly meets safety rules of design and testing. During the installation, operation and maintenance, operators should abide by safety regulations. Improper operation may cause an electric shock or damage the equipment and properties.

## 2.1 Safety Signs

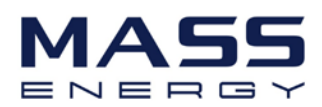

| <b>Danger</b> | Danger indicates a hazardous situation which, if not avoided, willresult in death or serious injury.                             |
|---------------|----------------------------------------------------------------------------------------------------|
| Warning       | Warning indicates a hazardous situation which, if not avoided, could result in death or serious injury.                          |
| Caution       | Caution indicates a hazardous situation, if not avoided, could result in minor or moderate injury.                               |
| Attention     | Attention indicates there are potential risks. If fail to prevent, may lead to equipment cannot run normally or property damage. |
| Note          | Note provides tips that are valuable for the optimal operation of the product.                                                   |

### 2.2 Safety Notes

- Electrical installation and maintenance must be carried out by competent electricians according to national connection rules.
- ♦ ME 3000SP must only be installed by qualified technical personnel, and only those who have appropriate accreditation, as required by the local authority having jurisdiction.
- ☆ The battery chamber should keep a certain distance with the ME 3000SP and protected well to prevent from the collision.
- It is forbidden to place explosives and combustibles, e.g. gasoline, kerosene, oil, slab, cotton and rag, around the ME 3000SP.
- ♦ An electric shock must be avoided and the battery input and AC output of the inverter shall be stopped for at least 5min. before its installation or maintenance.
- $\diamond$  The temperature of some parts of the inverter may exceed 60  $^{\circ}$ C. The inverter must be powered off, and allowed to cool before working on in order to avoid scalding during the maintenance.
- ♦ Children should not go near the inverter.
- Please do not open the outer cover of the inverter without permission, except for the wire connections. If someone touches or changes its components without permission, he might be injured and even damage the inverter.
- Static power may damage electronic elements. An appropriate method should be adopted for preventing from such damage; otherwise, the inverter might be damage and the warranty will be invalid.
- If the Equipment is damaged because it is not operated according to the operation method of the specified manufacturer, the warranty will be invalid.

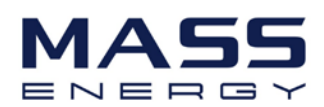

- ✤ To completely isolate the inverter: firstly shut down the DC switch and then disconnect the battery and the AC terminal.
- The ME 3000SP shall be isolated completely before being maintained. The inverter must not be maintained in other modes!
- ♦ It is forbidden to disconnect the battery terminal and AC terminal when the ME 3000SP is running normally.

#### 2.3 Battery Installation and Maintenance Notes

- ☆ The battery has been charged before being delivered and shall be prevented from short circuit in the transportation and installation process.
- ☆ The battery shall be placed in a well-ventilated space. Do not install the battery in airtight or badly ventilated spaces or equipment. Otherwise, the equipment might crack.
- ♦ Do not place the battery in high-temperature situations, direct sunshine or in front of a furnace or fire. Otherwise, the battery might leak and fire or crack.
- $\diamond$  The connection cable shall not be extended from the provided cables to avoid too much voltage drop.
- ♦ Before switching on the batteries, check the connection are correct according to the manual, check the total voltage and anode and cathode of the battery system to ensure the correct installation.
- If you want to store the batteries without using them, they should be disconnected from the Charger, and kept in a cool, dry and ventilated environment.

Please be noted that it is not necessary to provide the reservation information with the following exact measures:

- Battery maintenance operators shall have the know-how and technical skill for the maintenance of the battery;
- When the battery is changed, the battery bank of the same model , firmware and quantity shall be changed;
- > Warning: Do not dispose of scrap batteries with fire. Otherwise, the batteries might explore.
- Warning: Do not dismantle or damage the battery. Its electrolyte might be toxic and damage your skin and eyes.
- Warning: The battery may cause an electric shock or short circuit. Please take the following measures for the battery work:
  - a) Take off your watch, ring or other metal objects.
  - b)Only use tools with insulated handles.
  - c) Wear rubber gloves and shoes.
  - d) Do not put tools and metals above the battery.
  - e) Switch off the charge power supply before the battery terminal is disconnected.

f) Check if the battery is connected to the ground. If so unconsciously, disconnect the battery from the ground. Any part that touches the ground battery may suffer an electric shock. Disconnect the battery from the ground during installation and maintenance, so as to reduce the possibility of such a shock (applicable to the equipment and remote power supply without power circuits connected to the ground).

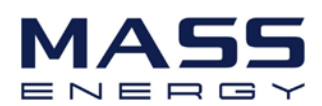

## 3. Installation

### **3.1 Product Overview**

The inverter is fully checked strictly and checked before being packed and delivered. It is forbidden to put it upside down position during delivery.

Please check the product package and internal components carefully before installation, e.g. housing, display and DC connection terminals.

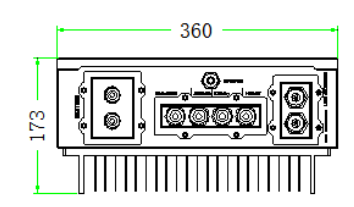

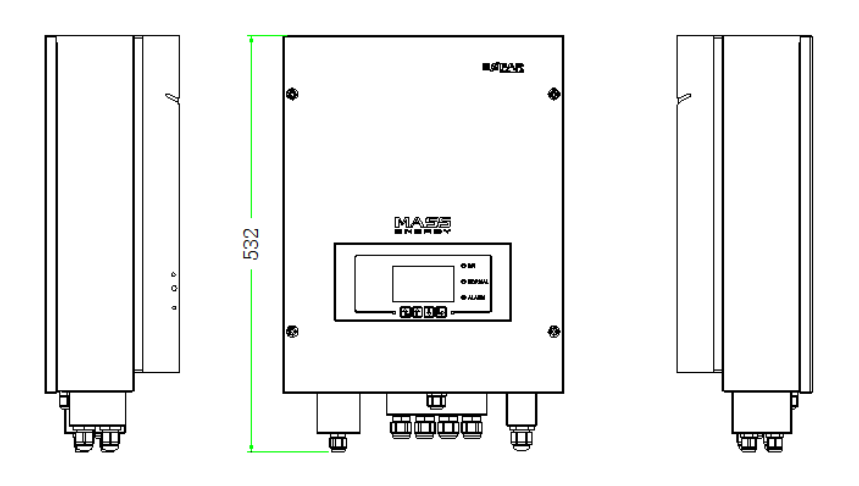

Fig. 2 ME 3000SP Overview

## 3.2 Packing List

Before installation, please inspect the unit. Be sure that nothing inside the package is damaged. You should have received the following items inside of package:

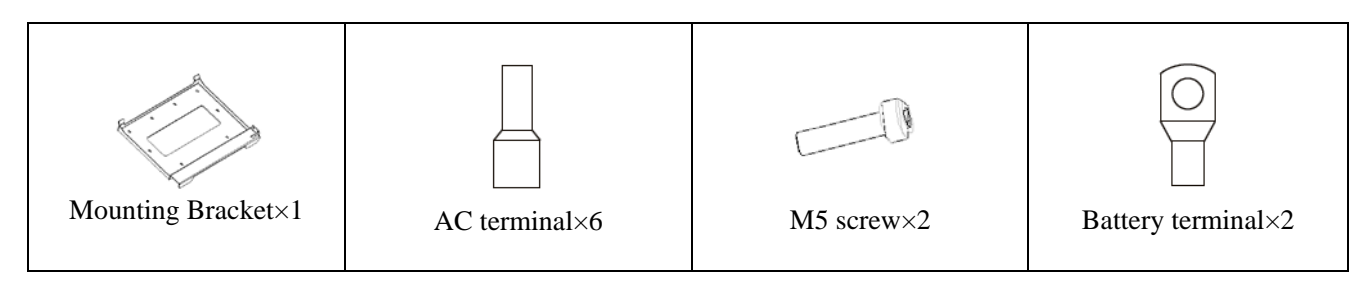

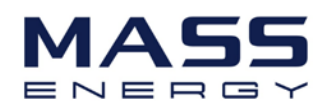

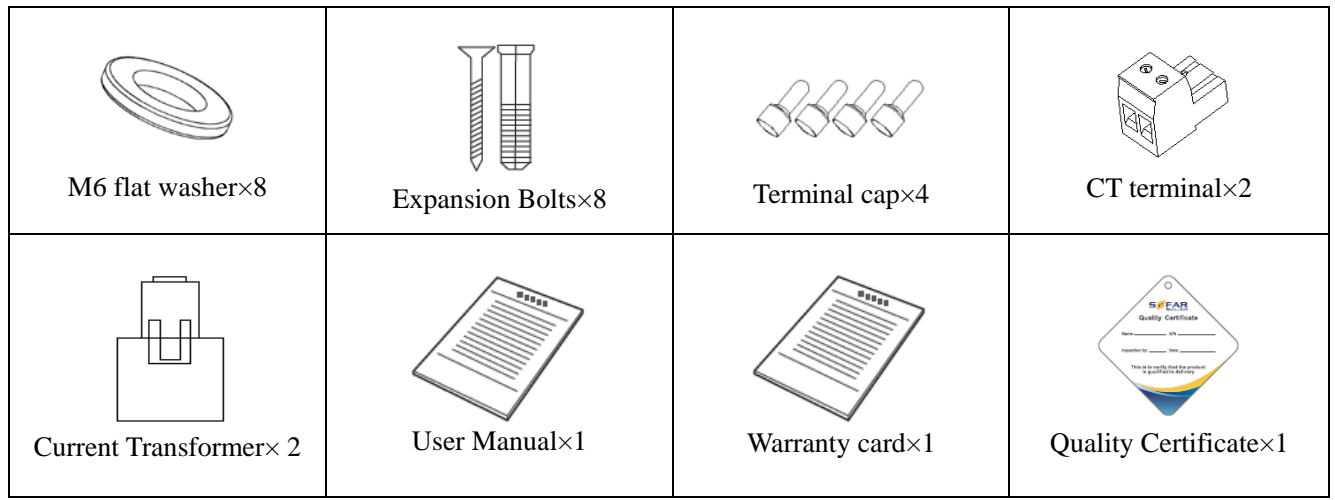

Fig. 3 Accessories of ME 3000SP

## **3.3 Installation Environment**

- Clean and tidy indoors, convenient for installation and in a dry position
- Ambient temperature scope:-25C°~60C°
- Relative humidity:0~100%(non-condensed)
- The ME 3000SP shall be installed in the place with an independent air inlet and outlet channels.
- There are neither flammable nor explosive materials in the area.
- The ME 3000SP shall be connected to the power grid with an over-voltage of CATIII and CAT II.
- The maximum work altitude is 2000m.
- Please consult our engineers about detailed requirements for installation.

## **3.4 Installation Tools**

The following tools shall be prepared before installation:

| No. | ΤοοΙ | Model                                   | Function                        |
|-----|------|-----------------------------------------|---------------------------------|
| 1   |      | Hammer drill<br>Recommend drill dia.6mm | Used to drill holes on the wall |
| 2   |      | Screwdriver                             | wiring                          |

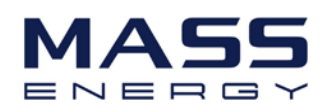

| 3  |        | Wire stripper                 | Strip wire                                               |  |
|----|--------|-------------------------------|----------------------------------------------------------|--|
| 4  |        | 4mm Allen Key                 | Turn the screw to connect rear panel with inverter       |  |
| 5  |        | Crimping tools                | Used to crimp power cables                               |  |
| 6  |        | Multi-meter                   | Used to check grounding                                  |  |
| 7  | 4      | Marker pen                    | Used to mark signs                                       |  |
| 8  |        | Measuring tape                | Used to measure distances                                |  |
| 9  | 0-180° | Level                         | Used to ensure that the rear panel is properly installed |  |
| 10 |        | ESD gloves Operators wear     |                                                          |  |
| 11 |        | Safety goggles Operators wear |                                                          |  |
| 12 |        | Anti-dust respirator          | Operators wear                                           |  |

## **3.5 Installation Position**

ME 3000SP should be vertically mounted (to ensure fast heat dissipation), please choose a position without direct sunlight / snow accumulation to install ME 3000SP.

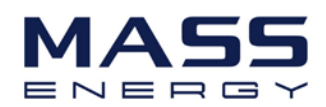

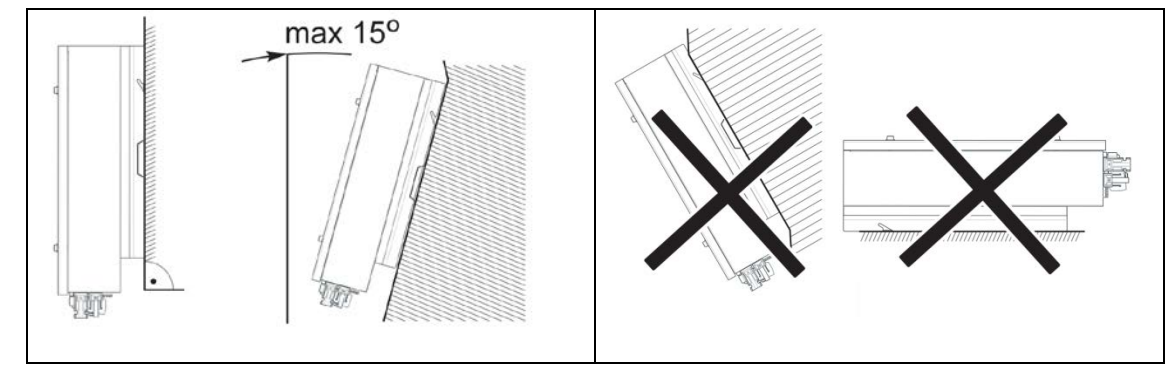

Fig. 4 Installation Position of ME 3000SP

#### 3.6 Mount ME 3000SP

Step 1: Put the mounting bracket properly on the wall, mark these 8 drill holes using a marker pen. Drill 8 holes (drill bit 6mm) on the wall.

Step 2: Insert the expansion screw vertically into the hole, note the insertion depth. (not too shallow or too deep)

Step 3: Fix the mounting bracket on the wall using bolts & flat washers.

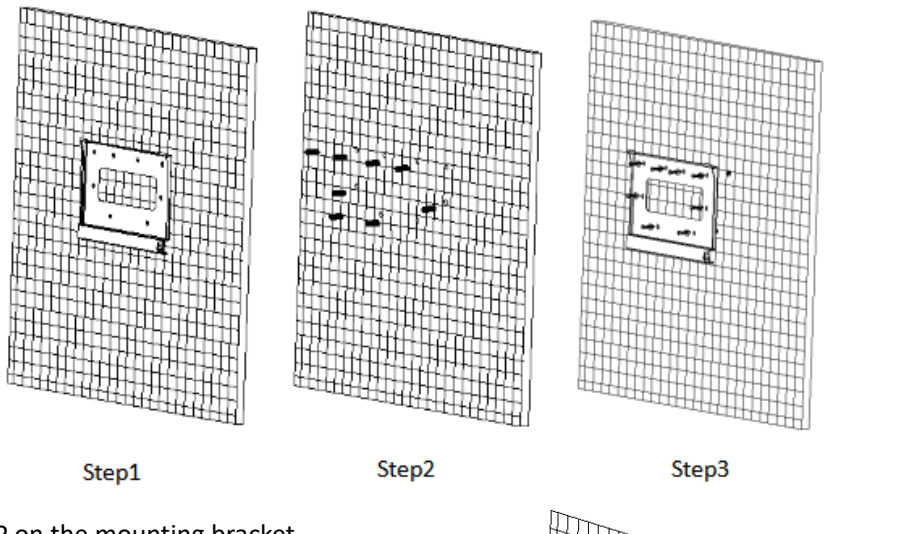

4

ہا۔ ا

Step 4: Put ME 3000SP on the mounting bracket.

Step 5: Earth ME 3000SP using the grounding hole on the heat sink.

Step 6: OPTIONAL: you can lock ME 3000SP

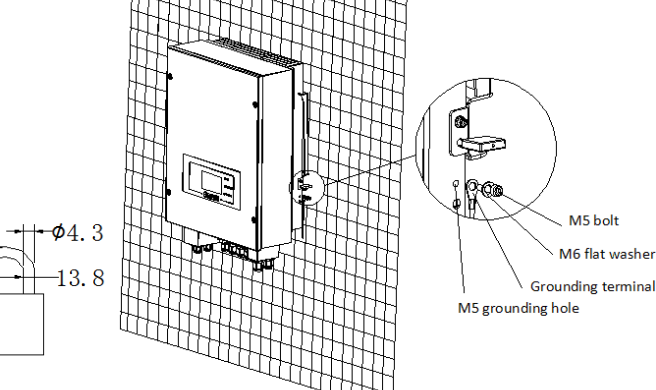

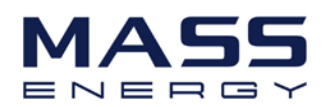

## 4. Electrical Connection

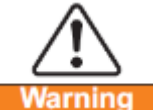

- Warning Be aware of electric shock and chemical hazards!
- Before connecting the battery, ensure the cable connectors have the correct polarity. Reversed polarity will damage the inverter!
- Before connecting to battery, please install a separate DC breaker (100A) between inverter and battery. This will ensure the inverter can be securely disconnected during maintenance.
- Before connecting to Grid, please install a separate AC breaker (25A) between inverter and grid.
- It is very important for system safety and efficient operation to use appropriate cable for electrical connection.
  - Battery connection: cable of AWG8 or AWG6.
  - ➢ Grid & Load connection: cable of AWG12.
- Make sure N wire is connected to PE wire when ME3000SP is working in EPS (Emergency Power Supply) mode.

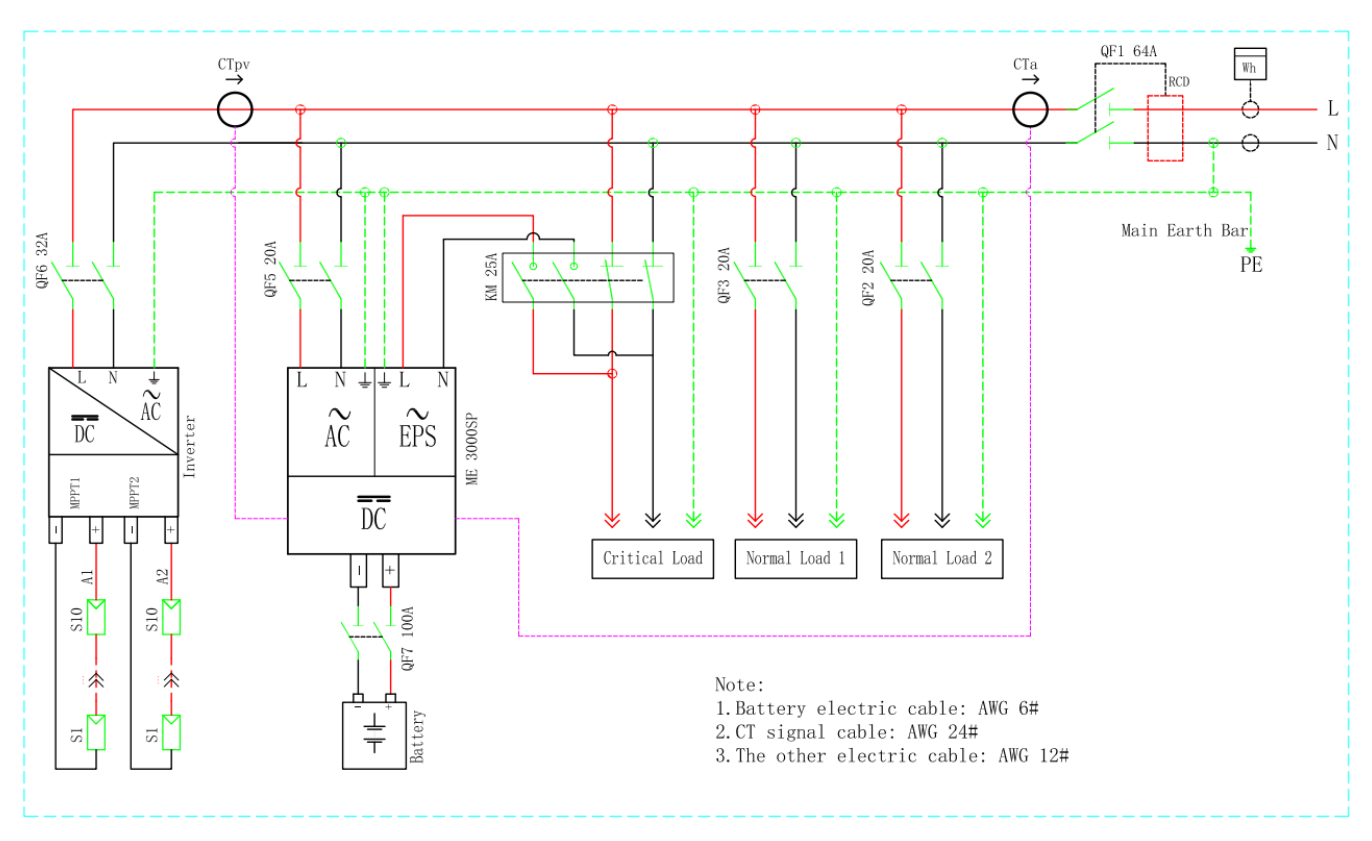

Fig. 5 Wiring Schematic of Single Phase System

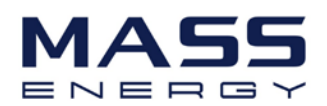

## **4.1 Battery Connection**

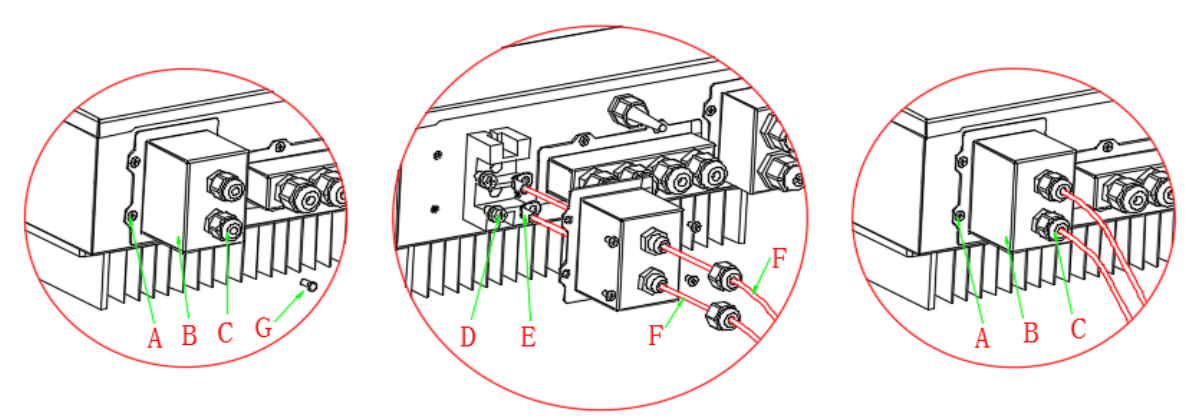

Fig. 6 Battery connection (Test battery wires polarity before connection)

Step 1: Loosen 4 screws (A) using a screwdriver (fig. 6);

Step 2: Remove the waterproof cover (B), loosen the cable gland (C), and then remove the stopper (G);

Step 3: Route the battery wires (F) through the cable gland, then connect battery wires using OT terminal (E);

Step 4: Fasten the waterproof cover using 4 screws.

#### 4.2 CT / RS485 / NTC connection

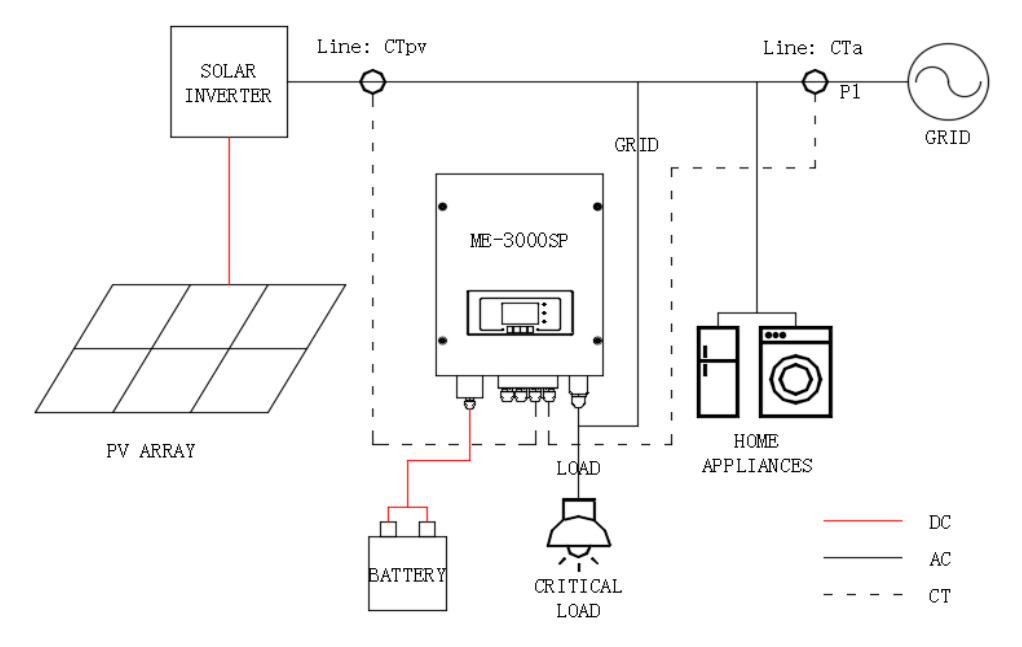

Fig. 7 Schematic Diagram (ME 3000SP: energy storage add-on to existing renewable system) Step 1: Use network cable & terminal cap to extend the CT wire.

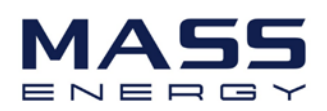

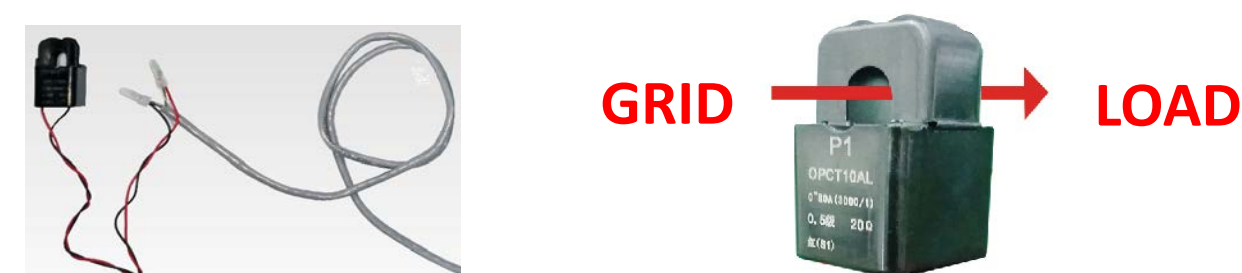

#### Fig. 8 CT wire extension / Direction of CTa

| CT wire | Extension cable (network cable)             | ME 3000SP |
|---------|---------------------------------------------|-----------|
| Red     | Orange / white orange / brown / white brown | CT+       |
| Black   | Green / white green / blue / white blue     | CT-       |

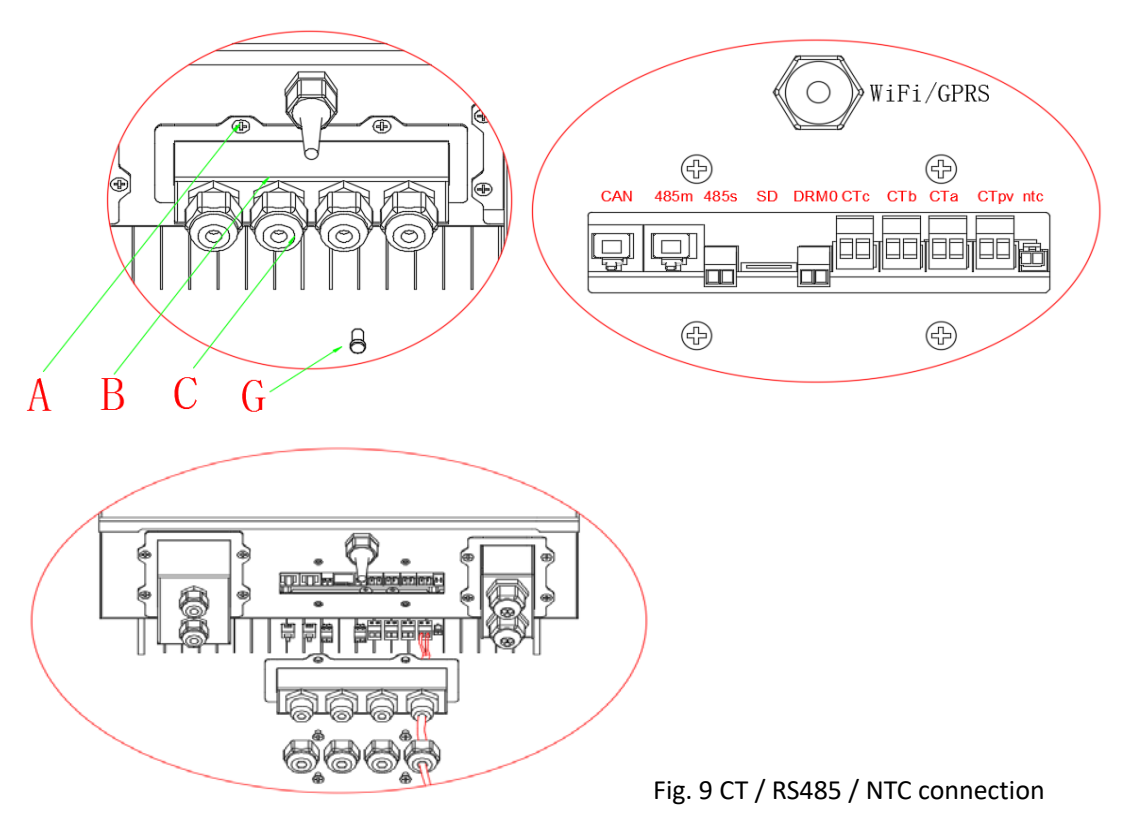

Step 2: Loosen 4 screws (part A) using a screwdriver (fig. 6)

Step 3: Remove the waterproof cover (part B), loosen the cable gland (part C), then remove the stopper (part G)

Step 4: Route CT cable through the cable gland, connect CT cable to CT terminal, then insert CT terminal into corresponding ports. (Form 1)

Step 5: Route RS485 network cable through the cable gland, connect RS485 network cable to RJ45 connector and then insert the RJ45 connector into 485M port. (Fig. 9)

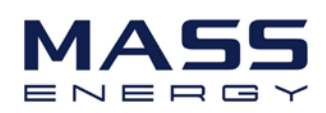

| 1 | 8 |
|---|---|

| Din   | ME 3000SP 485M | PYLONTECH US2000B                     |
|-------|----------------|---------------------------------------|
| F III |                | (BMS firmware should be B62 or newer) |
| 1     | NC             | RS485B                                |
| 2     | NC             | RS485A                                |
| 3     | NC             | GND                                   |
| 4     | RS485B         | NC                                    |
| 5     | RS485A         | NC                                    |
| 6     | NC             | GND                                   |
| 7     | NC             | RS485A                                |
| 8     | NC             | RS485B                                |
|       | F              |                                       |

0

Form 2 485M connection

#### Step 6: it's ONLY necessary to connect NTC for lead acid batteries:

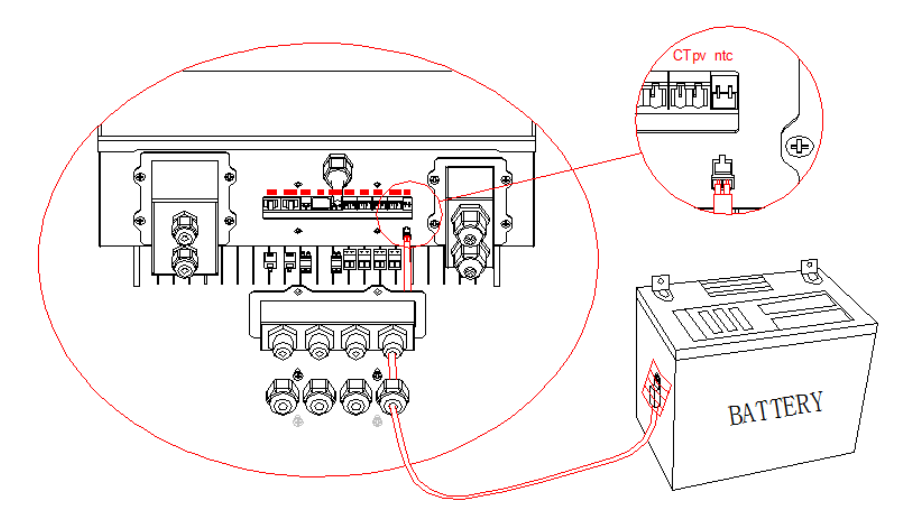

Fig. 10 NTC connection

Step 7: fasten the waterproof cover using 4 screws.

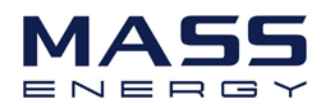

#### 4.2 Grid Connection

For most of the customers, please ONLY connect the GRID port.

Please leave LOAD port unconnected. Unless you are installing the critical load as shown below (See 4.3).

Step 1: Loosen 4 screws (part A) using a screwdriver (fig. 11)

Step 2: Remove the waterproof cover (part B), loosen the cable gland (part C), then remove the stopper (part G)

Step 3: Route 3-core cable through GRID cable gland, then connect 3 wires to corresponding terminal blocks. (BROWN – L, BLUE – N, YELLOW/GREEN – PE)

Step 4: Fasten the waterproof cover using 4 screws.

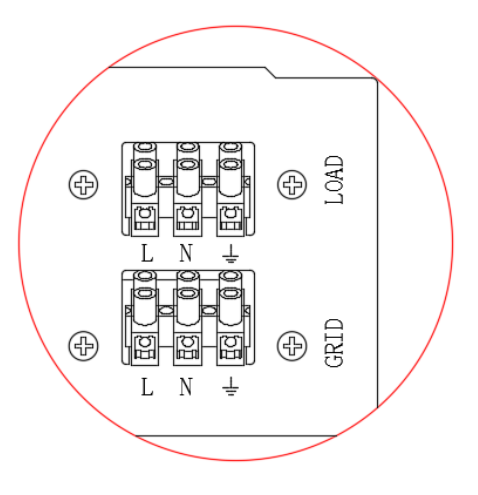

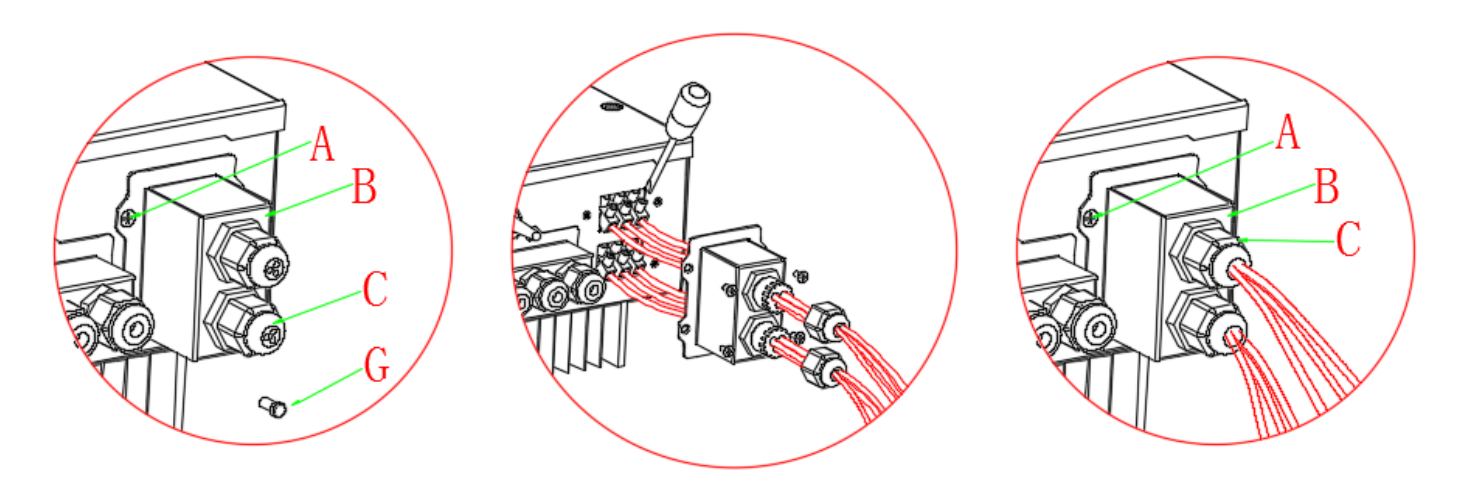

Fig. 11 Grid & Load connection

#### 4.3 Load Connection

Critical load: in case of grid outage, ME 3000SP will work in EPS (Emergency Power Supply) mode, discharge the battery & supply power to critical load via LOAD port.

LOAD port is only for critical load connection. Please make sure you've purchased the AC contactor accessory from Shenzhen SOFARSOLAR Co., Ltd.

The connection to LOAD port is the same as grid connection (Fig. 11).

Before connecting the critical load, please make sure that you understand the following diagram (Fig. 12).

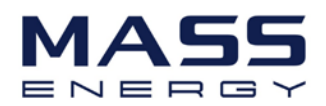

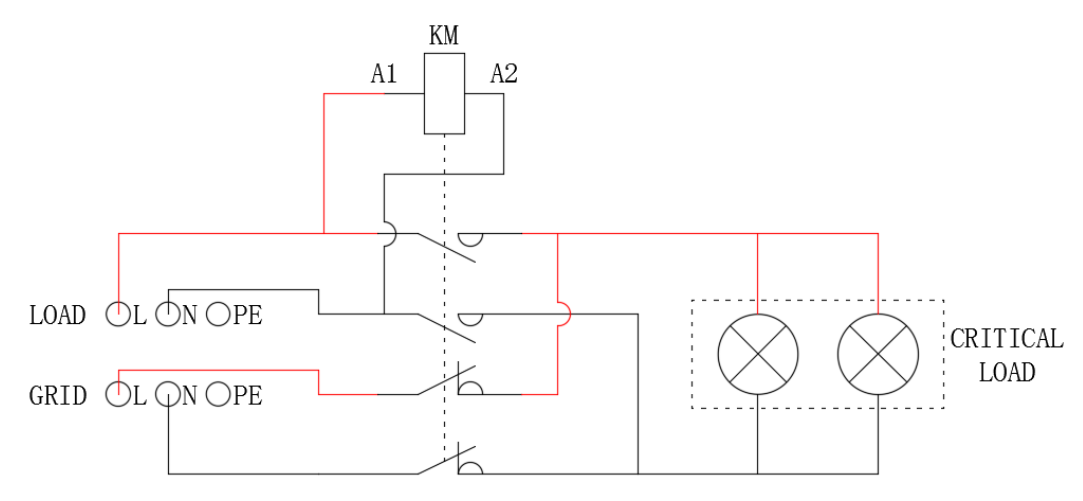

Fig. 12 Connection of critical load (AC contactor: 2 NC, 2 NO)

## 5. Indicators and Keys

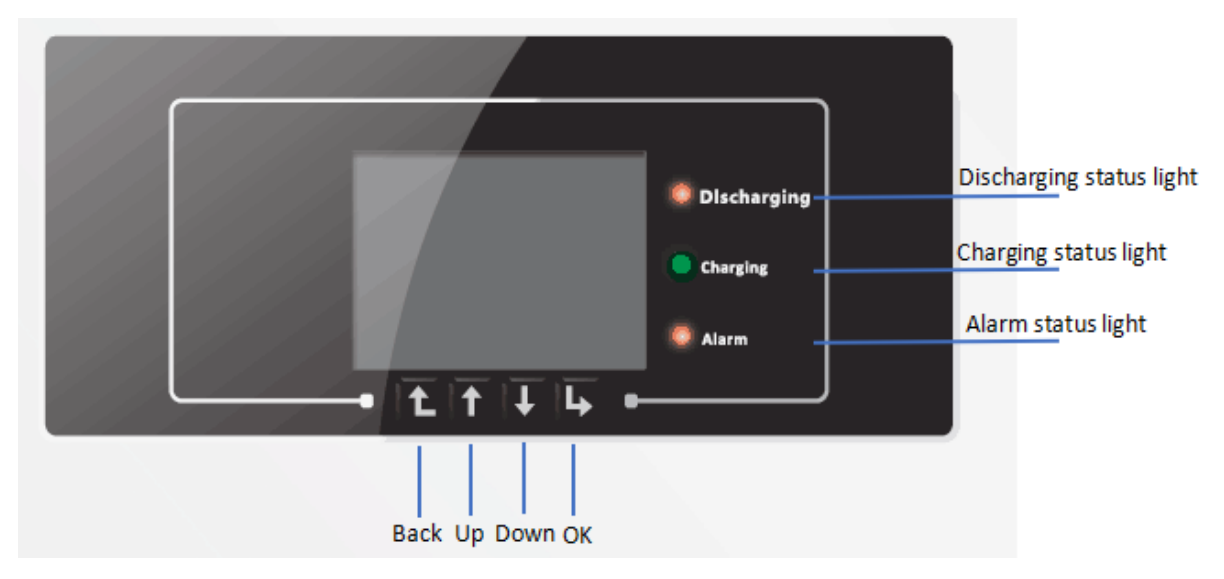

#### **Buttons:**

- press "Back" to the previous screen or enter the main interface;
- press "Up" to the upper menu option or value plus 1;
- press "Down" to the lower menu option or value minus 1;
- Press "OK" to select the current menu option or switch to the next digit.

#### LED lights:

- Discharging status Light (Green)
  - > Discharging light flashing: system check before discharging the battery

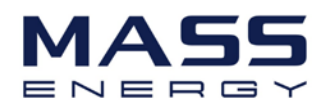

- > Discharging light ON: discharging the battery
- > Discharging light OFF: system is faulty (fault, or permanent)
- Charging status Light (Green)
  - > Charging light flashing: system check before charging the battery
  - Charging light ON: charging the battery
  - > Charging light OFF: system is faulty (fault, or permanent)
- Alarm light (Red)

Alarm light ON: system is fault (fault, or permanent)

## 6. Operation

#### 6.1 Double Check

Please double check the following before operation.

- 1. ME 3000SP is firmly fastened to the mounting bracket on the wall;
- 2. The polarity of battery wires is correct, battery wires are firmly connected;
- 3. DC isolator is correctly connected between battery & ME 3000SP, DC isolator: OFF;
- 4. GRID / LOAD cables are firmly / correctly connected;
- 5. AC circuit breaker is correctly connected between ME3000SP GRID port & GRID, AC circuit breaker: OFF;
- 6. AC contactor is correctly connected (fig. 12);
- 7. For lithium battery, please ensure that the RS485 communication wire have been connected;
- 8. For the lead-acid battery, please ensure that the NTC wire has been connected.

#### 6.2 First Time Setup

Firstly, turn on the DC isolator between battery & ME 3000SP, then turn on AC circuit breaker between ME 3000SP GRID port & GRID successively. As the ME 3000SP power-on, it needs to set following parameters before operating.

| 1)Set system time        | 8)Set min discharge voltage    |
|--------------------------|--------------------------------|
| 2)Set country            | 9)Set max discharge current    |
| 3)Select battery type    | 10)Set min protect voltage     |
| 4)Set battery capacity   | 11)Set discharge depth         |
| 5)Set max charge voltage | 12)Set empty discharge voltage |

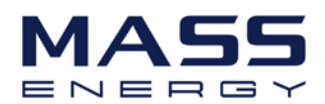

| 6)Set max charge current  | 13)Set full charge voltage |
|---------------------------|----------------------------|
| 7)Set max protect voltage |                            |

#### 1)Set system time

The format of System time is "YYYY-MM-DD-HH-MM-SS", press "Up" or "Down" to change the 1<sup>st</sup> digit, press "OK" to switch to next digit, press "Ok" to complete the time setting. When the system setting is complete, then it will enter "country" setting automatically.

#### 2)Set country

Press "Up" or "Down" to select a country, press "Ok" to complete the country setting, then it will enter "battery type" setting automatically.

| CODE | Country          | CODE | Country        |
|------|------------------|------|----------------|
| 00   | Germany4105      | 14   | Germany_0126   |
| 01   | CEI021_INT       | 15   | Italy_CEI0_16  |
| 02   | Australia        | 16   | UK_G83         |
| 03   | SpainRD1699      | 17   | Greece island  |
| 04   | Turkey           | 18   | EU_EN50438     |
| 05   | Denmark          | 19   | EU_EN61727     |
| 06   | Greece Continent | 20   | Korea          |
| 07   | Netherland       | 21   | Sweden         |
| 08   | Belgium          | 22   | Europe general |
| 09   | UK_G59           | 23   | CEI021_EXT     |
| 10   | China            | 24   | Cyprus         |
| 11   | France           | 25   | India          |
| 12   | Poland           | 26   | Philippines    |
| 13   | Germany_BDEW     | 27   | New Zealand    |

#### 3)Select battery type

Press "Up" or "Down" to select the correct battery type, then press "Ok" to complete the battery type setting, then it will enter "battery capacity" setting automatically.

| MENU      | Suitable Battery                      |
|-----------|---------------------------------------|
| 1.DARFON  | DARFON EAA01 2.7KWH                   |
|           | DARFON EIA02 5KWH                     |
| 2.PYLON   | PYLONTECH US2000B                     |
|           | (BMS firmware should be B62 or newer) |
| 3.TELE    | TELE LEAD CRYSTAL                     |
| 4.DEFAULT | LEAD ACID / AQUION                    |

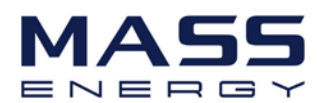

| Batteries parallel number | 1 x US2000B | 2 x US2000B | 3 x US2000B | 4 x US2000B |
|---------------------------|-------------|-------------|-------------|-------------|
| Battery type              | PYLON       | PYLON       | PYLON       | PYLON       |
| Battery capacity          | 50Ah        | 100Ah       | 150Ah       | 200Ah       |
| Depth of Discharge        | 80%         | 80%         | 80%         | 80%         |
| Max Charge (A)            | 25A         | 50A         | 60A         | 60A         |
| Over (V) Protection       | 54V         | 54V         | 54V         | 54V         |
| Min Discharge (V)         | 47V         | 47V         | 47V         | 47V         |
| Max Discharge (A)         | 25A         | 50A         | 60A         | 60A         |
| Low (V) Protection        | 46V         | 46V         | 46V         | 46V         |
| Max Charge (V)            | 53.8V       | 53.8V       | 53.8V       | 53.8V       |

Recommended settings for customers using PYLONTECH US2000B batteries:

#### 4)Set battery capacity

Press "Up" or "Down" to change the 1<sup>st</sup> digit, press "OK" to switch to next digit. After inputting the battery capacity per your battery specification, press "Ok", then it will enter "max charge voltage" setting automatically.

#### 5)Set max charge voltage

Press "Up" or "Down" to change the 1<sup>st</sup> digit, press "OK" to switch to next digit. After inputting max charge voltage per your battery specification, press "Ok", then it will enter "max charge current" setting automatically.

#### 6)Set max Charge current

Press "Up" or "Down" to change the 1<sup>st</sup> digit, press "OK" to switch to next digit. After inputting the max charge current per your battery specification, press "Ok", then it will enter "max protect voltage" setting automatically.

#### 7)Set max protect voltage

Press "Up" or "Down" to change the 1<sup>st</sup> digit, press "OK" to switch to next digit. After inputting the max protect voltage per your battery specification, press "Ok", then it will enter "min discharge voltage" setting automatically.

#### 8)Set min discharge voltage

Press "Up" or "Down" to change the 1<sup>st</sup> digit, press "OK" to switch to next digit. After inputting the min discharge voltage per your battery specification, press "Ok", then it will enter "max discharge current" setting automatically.

#### 9)Set max discharge current

Press "Up" or "Down" to change the 1<sup>st</sup> digit, press "OK" to switch to next digit. After inputting the max discharge current per your battery specification, press "Ok", then it will enter "min protect voltage" setting automatically.

#### 10)Set min protect voltage

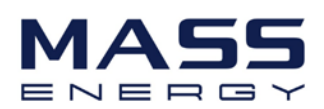

Press "Up" or "Down" to change the 1<sup>st</sup> digit, press "OK" to switch to next digit. After inputting the min protect voltage per your battery specification, press "Ok", then it will enter "discharge depth" setting automatically.

#### 11)Set discharge depth

Press "Up" or "Down" to change the 1<sup>st</sup> digit, press "OK" to switch to next digit. After inputting the discharge depth per your battery specification, press "OK", then it will enter "empty discharge voltage" setting automatically.

#### 12)Set empty discharge voltage

Press "Up" or "Down" to change the 1<sup>st</sup> digit, press "OK" to switch to next digit. After inputting the empty discharge voltage per your battery specification, press "Ok", then it will enter "full charge voltage" setting automatically.

#### 13)Set full charge voltage

Press "Up" or "Down" to change the 1<sup>st</sup> digit, press "OK" to switch to next digit. After inputting the full charge voltage per your battery specification, press "Ok", ME 3000SP will display "Success". The ME 3000SP's first time setup is complete and press "Back" to return to the main interface. If "Fail" is displayed, ME 3000SP should be reset again.

#### 6.3 Commissioning

After the completion of the above settings, turn off the ME3000SP, then power on the ME3000SP per the following steps to complete sensor calibration on the grid and PV:

IMPORTANT: PLEASE FOLLOW THE FOLLOWING PROCEDURE:

- 1) Turn OFF the solar inverter. Make sure there's no power generation in ME 3000SP's phase.
- 2) Turn ON DC isolator between battery & ME 3000SP.
- 3) Turn ON AC circuit breaker between ME 3000SP GRID port & GRID. ME 3000SP should start to operate now.
- 4) Turn ON some home appliances. Make sure power consumption in ME 3000SP's phase is greater than 200W. You should be able to read the data on the screen.
- 5) Turn ON the solar inverter. (power generation > 100W)

If power generation > power consumption, the battery is not full. ME 3000SP will charge the battery.

If power generation < power consumption, the battery is not flat. ME 3000SP will discharge the battery.

Every time you change the CT connection, you need to repeat the procedure above.

#### The main interface:

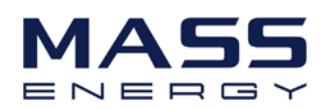

| Ch         | arge                                                 |                  |
|------------|------------------------------------------------------|------------------|
| # 3.50kw   | = 0. 38kw                                            | Grid Power       |
| 2. 40kw    | $\blacksquare \xrightarrow{0.71 \text{kw}} \bigcirc$ | Home Consumption |
| 2016-11-29 | 10:06:13                                             | Battery Power    |

#### 6.4 Main Menu

At the standard interface, press the "back" button to enter the main menu. The main menu includes five options: parameter settings, event list, system information, software upgrade, and energy statistics.

| Main Menu            |
|----------------------|
| 1.Enter Setting      |
| 2.Event List         |
| 3.System Information |
| 4.Software Update    |
| 5.Energy Statistics  |

#### 6.4.1 Parameter setting:

| 1.Enter Setting           |                   |
|---------------------------|-------------------|
| 1.Batt Parameter          | 7.Set Language    |
| 2.Clear Energy Data       | 8.Set Time        |
| 3.Clear Events            | 9.Set EPS Mode    |
| 4.Set Country             | 10. DRMs0 Control |
| 5.Set Communication Add   | 11. Auto Test     |
| 6.Function to Set Country | 12. Work Mode Set |

#### 1. Batt Parameter

1.Batt Parameter

| 1.Battery Type | 7.Max. Discharge (A) |
|----------------|----------------------|

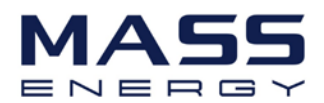

| 2.Battery Capacity    | 8.Low (V) Protection     |
|-----------------------|--------------------------|
| 3. Discharge Depth    | 9.Max. Charge (V)        |
| 4.Max. Charge (A)     | 10.Discharge Time        |
| 5.Over (V) Protection | 11.Empty Charged Voltage |
| 6.Min. Discharge (V)  | 12.Full Charged Voltage  |

Press "back" button to enter main menu, select "1. Enter Setting", Press "OK". Select "1. Batt Parameter" and press "OK", "input password" is shown, press "OK" again. Input the password (normal "0001", advanced "0715"), press "Up" or "Down" to change the 1<sup>st</sup> digit, press "OK" to switch to next digit, when "0001 / 0715" is shown on the screen, press "OK" to enter "Batt Parameter" interface. If "Error! Try again" is shown on the screen, press "Back" and input the password again.

1) Battery Type (refer to page 17)

Select "1. Battery Type" and press "OK". Press "up" or "down" to select the battery type. Press "OK".

2) Battery Capacity

Select "2. Battery Capacity" and press "OK". Press "up" or "down" to change the 1<sup>st</sup> digit, press "ok" to switch to next digit. Input the value of battery capacity. Press "OK".

3) Discharge Depth

Select "3. Discharge Depth" and press "OK". Press "up" or "down" to change the 1<sup>st</sup> digit, press "ok" to switch to next digit. Input the value of Depth of Discharge per battery specification. Press "OK".

For example: if Depth of Discharge = 80%, ME 3000SP won't discharge the battery when its SOC (State of Charge) is less than 20%.

4) Max. Charge (A)

Select "4. Max. Charge (A)" and press "OK". Press "up" or "down" to change the 1<sup>st</sup> digit, press "ok" to switch to next digit. Input the value of Max. Charge (A) per battery specification. Press "OK".

5) Over (V) Protection

Select "5. Over (V) Protection" and press "OK. Press "up" or "down" to change the 1<sup>st</sup> digit, press "ok" to switch to next digit. Input the value of Over (V) Protection per battery specification. Press "OK".

6) Min. Discharge (V)

Select "6. Min. Discharge (V)" and press "OK". Press "up" or "down" to change the 1<sup>st</sup> digit, press "ok" to switch to next digit. Input the value of Min. Discharge (V) per battery specification. Press "OK".

7) Max. Discharge (A)

Select "7. Max. Discharge (A)" and press "OK". Press "up" or "down" to change the 1<sup>st</sup> digit, press "ok" to switch to next digit. Input the value of Max. Discharge (A) per battery specification. Press "OK".

8) Low (V) Protection

Select "8. Low (V) Protection" and press "OK". Press "up" or "down" to change the 1<sup>st</sup> digit, press "ok" to switch to next digit. Input the value of Low (V) Protection per battery specification. Press "OK".

9) Max. Charge (V)

Select "9. Max. Charge (V)" and press "OK". Press "up" or "down" to change the 1<sup>st</sup> digit, press "ok" to switch to

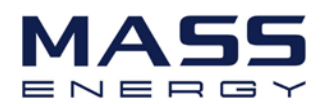

next digit. Input the value of Max. Charge (V) per battery specification. Press "OK".

10) Discharge Time

Select "10. Discharge Time" and press "OK". Press "up" or "down" to change the 1<sup>st</sup> digit, press "ok" to switch to next digit. Input the value of Discharge Time. Press "OK".

11) Empty Charged Voltage (NOT for lithium batteries)

Select "11. Empty Charged Voltage" and press "OK". Press "up" or "down" to change the 1<sup>st</sup> digit, press "ok" to switch to next digit. Input the value of Empty Charged Voltage per battery specification. Press "OK".

#### 12) Full Charged Voltage (NOT for lithium batteries)

Select "12.Full Charged Voltage" and press "OK". Press "up" or "down" to change the 1<sup>st</sup> digit, press "ok" to switch to next digit. Input the value of Full Charged Voltage per battery specification. Press "OK".

#### 2. Clear Energy Data

Select "2. Clear Energy" and press "OK", "input password" is shown, press "OK" again. Input the password "0001", press "Up" or "Down" to change the 1<sup>st</sup> digit, press "OK" to switch to next digit, when "0001" is shown on the screen, press "OK". If "Error! Try again" is shown on the screen, press "Back" and input the password again.

#### 3. Clear Events

Select "3. Clear Events", press "OK" button twice to clear all the events.

#### 4. Set Country (refer to page 17)

Select "4. Set Country", press "OK", "Input Country Code" is shown, press "OK", if "Set Disable" is shown, you need to go to "6. Function to Set Country" to enable country setting, then return to "4. Set Country" to input the country code (refer to Page 17 of this manual). Press "OK".

#### 5. Set Communication Add

Select "5. Set Communication Add", press "OK" button twice to enter Communication Address setting interface. Press "Up" or "Down" to change the 1<sup>st</sup> digit, press "OK" to switch to next digit, after inputting the communication address, press "OK".

#### 6. Function to Set Country

Select "6. Function to Set Country", press "OK", "input password" is shown, press "OK" again. Input the password "0001", press "Up" or "Down" to change the 1<sup>st</sup> digit, press "OK" to switch to next digit, when "0001" is shown on the screen, press "OK". If "Error! Try again" is shown on the screen, press "Back" and input the password again.

#### 7. Set Language

Select "7. Set Language", press "OK". Press "up" or "down" to select the language and press "OK".

#### 8. Set Time

Select "8.Set Time", press "OK" to enter into time setting interface, the format of the time is YYYY-MM-DD HH:MM:SS. Press "Up" or "Down" to change the 1<sup>st</sup> digit, press "OK" to switch to next digit, after inputting the current time, press "OK".

#### 9. Set EPS (Emergency Power Supply) Mode

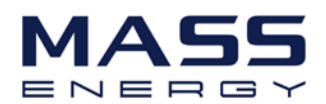

| MENU            |                           |                    |
|-----------------|---------------------------|--------------------|
| 9. Set EPS Mode | 1 EPS Mada Control        | 1.Enable EPS Mode  |
|                 |                           | 2.Disable EPS Mode |
|                 | 2.Set EPS Changeover Time | *** seconds        |

#### 10. DRMs0 Control (This part is valid for Australian Market ONLY)

Select "10. DRMs0 Control", press "OK", "input password" is shown, press "OK" again. Input the password "0001", press "Up" or "Down" to change the 1<sup>st</sup> digit, press "OK" to switch to next digit, when "0001" is shown on the screen, press "OK". After entering DRMs0 control interface, press "up" or "down" to select "1. Enable DRMs0" or "2. Disable DRMs0", press "OK".

#### 11. Auto Test (This part is valid for Italian Market ONLY)

Select "11.Auto Test", press "OK" to enter autotest interface.

11.Auto Test

| 1.Autotest Fast   | 4.Setting QV time |
|-------------------|-------------------|
| 2.Autotest STD    | 5.Control 81.S1   |
| 3.Setting Pf time |                   |

#### 1) Autotest Fast

After entering Auto Test interface, press "up" or "down" to select "1.Autotest Fast", then press "OK" to start Auto test Fast.

| Start AutoTest        |                             |
|-----------------------|-----------------------------|
| $\checkmark$          | Press "Enter" to start      |
| Testing 59.S1         |                             |
| $\checkmark$          | Wait                        |
| Test 59.S1 OK!        |                             |
| $\checkmark$          | Press "Down" to see results |
| 59.S1:230V 183ms      |                             |
| $\checkmark$          | Wait for another test       |
| Testing 59.S2         |                             |
| $\checkmark$          | Wait                        |
| Test 59.S2 OK!        |                             |
| $\checkmark$          | Press "Down" to see results |
| 59.S2:230V 100ms      |                             |
| $\checkmark$          | Wait for another test       |
| Testing 27.S1         |                             |
| $\checkmark$          | Wait                        |
| Test 27.S1 OK!        |                             |
| $\checkmark$          | Press "Down" to see results |
| 27.S1:230V 384ms      |                             |
| Wait for another test |                             |
| Testing 27.S2         |                             |
|                       |                             |

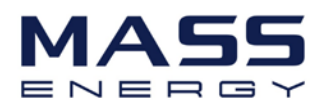

| $\downarrow$                                         | Wait                        |
|------------------------------------------------------|-----------------------------|
| Test 27.S2 OK!                                       | ]                           |
| $\downarrow$                                         | Press "Down" to see results |
| 27.S2:230V 188ms                                     |                             |
| $\checkmark$                                         | Wait for another test       |
| Testing 81>S1                                        |                             |
| $\downarrow$                                         | Press "Down" to see results |
| 81>S1:49.9Hz 83ms                                    |                             |
| V                                                    | Wait for another test       |
| Testing 81>S2                                        |                             |
| ↓ Wait                                               |                             |
| Test 81>S2 OK!                                       |                             |
| V                                                    | Press "Down" to see results |
| 81>S2:49.9Hz 89ms                                    |                             |
| $\checkmark$                                         | Wait for another test       |
| Testing 81 <s1< td=""><td></td></s1<>                |                             |
| $\overline{}$                                        | Wait                        |
| Test 81 <s1 ok!<="" td=""><td></td></s1>             |                             |
| V                                                    | Press "Down" to see results |
| 81 <s1:50.0hz85ms< td=""><td></td></s1:50.0hz85ms<>  |                             |
| V                                                    | Wait for another test       |
| Testing 81 <s2< td=""><td></td></s2<>                |                             |
| $\checkmark$                                         | Wait                        |
| Test 81 <s2 ok!<="" td=""><td></td></s2>             |                             |
| $\overline{}$                                        | Press "Down" to see results |
| 81 <s2:50.0hz82ms< td=""><td>]</td></s2:50.0hz82ms<> | ]                           |
| $\downarrow$                                         | _                           |
| Auto Test OK!                                        |                             |

#### 2) Autotest STD

After entering Auto Test interface, press "up" or "down" to select "2. Autotest STD", then press "OK" to start Auto test STD.

| Start AutoTest   |                             |
|------------------|-----------------------------|
| $\checkmark$     | Press "Enter" to start      |
| Testing 59.S1    |                             |
| ↓                | Wait                        |
| Test 59.S1 OK!   |                             |
| ↓                | Press "Down" to see results |
| 59.S1:230V 183ms |                             |
| ↓                | Wait for another test       |
| Testing 59.S2    |                             |
| ↓                | Wait                        |
| Test 59.S2 OK!   |                             |
| ↓                | Press "Down" to see results |
| 59.S2:230V 100ms |                             |
| ↓                | Wait for another test       |
| Testing 27.S1    |                             |
| V                | Wait                        |
| Test 27.S1 OK!   |                             |

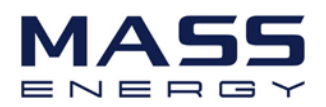

|                                                     | Press "Down" to see results |
|-----------------------------------------------------|-----------------------------|
| 27.S1:230V 384ms                                    |                             |
| Wait for another test                               | 1                           |
| Testing 27.S2                                       |                             |
|                                                     | Wait                        |
| Test 27.S2 OK!                                      |                             |
| $\downarrow$                                        | Press "Down" to see results |
| 27.S2:230V 188ms                                    |                             |
| $\checkmark$                                        | Wait for another test       |
| Testing 81>S1                                       |                             |
| <u>↓</u>                                            | Press "Down" to see results |
| 81>S1:49.9Hz 83ms                                   |                             |
| V                                                   | Wait for another test       |
| Testing 81>S2                                       |                             |
| ₩ait                                                |                             |
| Test 81>S2 OK!                                      |                             |
| V                                                   | Press "Down" to see results |
| 81>S2:49.9Hz 89ms                                   |                             |
| V                                                   | Wait for another test       |
| Testing 81 <s1< td=""><td></td></s1<>               |                             |
| V                                                   | Wait                        |
| Test 81 <s1 ok!<="" td=""><td></td></s1>            |                             |
| V                                                   | Press "Down" to see results |
| 81 <s1:50.0hz85ms< td=""><td></td></s1:50.0hz85ms<> |                             |
| V                                                   | Wait for another test       |
| Testing 81 <s2< td=""><td></td></s2<>               |                             |
| <u> </u>                                            | Wait                        |
| Test 81 <s2 ok!<="" td=""><td></td></s2>            |                             |
| <u> </u>                                            | Press "Down" to see results |
| 81 <s2:50.0hz82ms< td=""><td></td></s2:50.0hz82ms<> |                             |
| V                                                   |                             |
| Auto Test OK!                                       |                             |

#### 3) Setting Pf time

After entering Auto Test interface, press "up" or "down" to select "3.Setting Pf time", then press "OK" to enter Setting Pf time interface.

After entering Setting Pf time interface, it will display as below:

Set: \*. \*\*\* s

\*. \*\*\* is the time value need to be set. Press "Up" or "Down" to change the 1<sup>st</sup> digit, press "OK" to switch to next digit. After inputting numbers for all digits, press "OK".

4) Setting QV time

After entering Auto Test interface, press "up" or "down" to select "4.Setting QV time", then press "OK" to enter Setting QV time interface.

After entering Setting QV time interface, it will display as below:

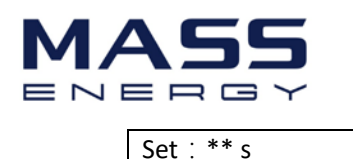

\*\* is the time value needing to be set. Press "Up" or "Down" to change the 1<sup>st</sup> digit, press "OK" to switch to next digit. After inputting numbers for all digits, press "OK".

5) Control 81.S1

After entering Auto Test interface, press "up" or "down" to select "5.Control 81.S1". After entering control 81.S1 interface, press "up" or "down" to select "1. Enable 81.S1" or "2. Disable 81.S1", press "OK".

#### 12. Work Mode Set

Select "12. Work Mode Set", press "OK" to enter work mode setting interface.

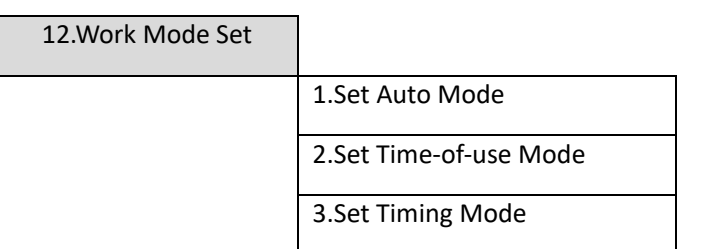

#### 1) Set Auto Mode

Select "1. Set Auto Mode", then press "OK".

In auto mode, the device will automatically determine the charging time & discharging time, & ensure that the battery SOC (State of Charge) won't be too low.

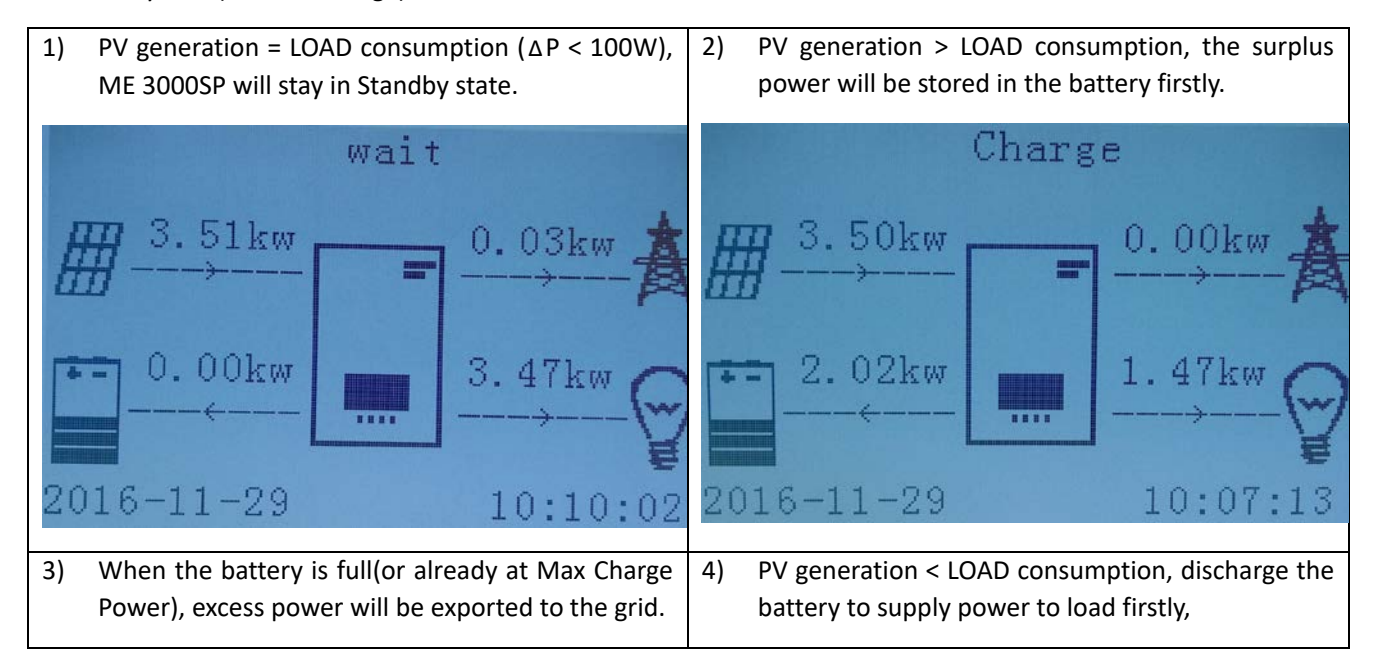

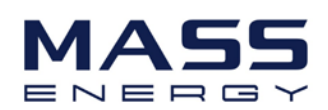

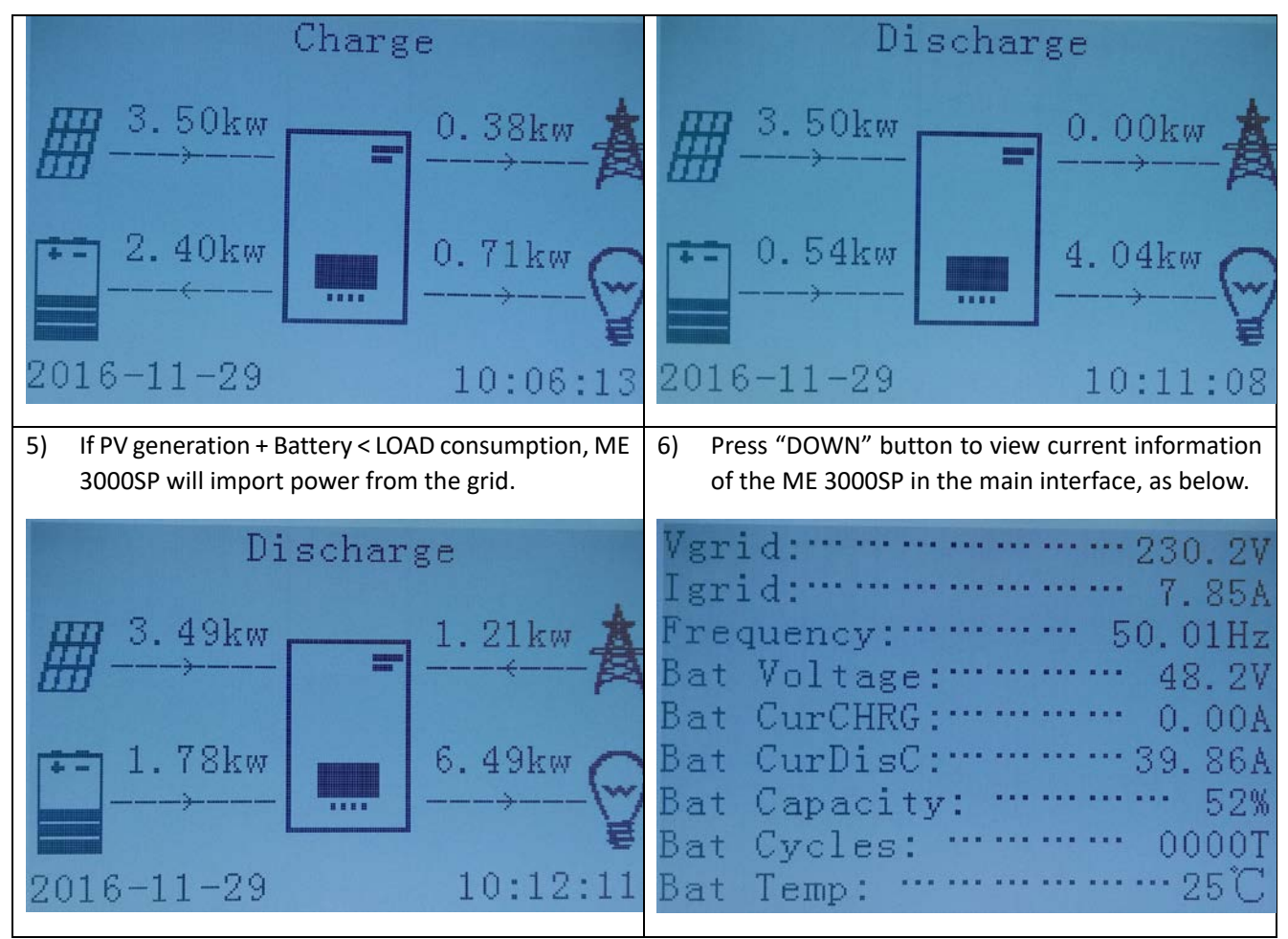

2) Set Time-of-use Mode

Select "2.Set Time-of-use Mode", and then press "OK" to enter Set Time-of-use mode interface. End user can set a off-peak time period (evening charging time period) and target SOC (State Of Charge to terminate evening charging). The interface of Time-of-use Mode is shown as below. This mode is for customers who have TOU (Timeof-use) pricing electricity (cheaper rate in off peak time & more expensive rate in peak time) and owning a PV on-grid system.

For example:

a) From 9:00PM to 6:00AM, the electricity is cheap, ME 3000SP will import power from grid & charge the battery to target SOC.

b) From 6:00AM to 8:00AM, the electricity is expensive and the PV generation is quite low, ME3000SP will discharge the battery to supply the morning peak consumption;

c) From 8:00AM to 7:00PM, PV generation > LOAD consumption, the surplus PV power will be stored in the battery;

d) From 7:00PM to 9:00PM, the electricity is expensive & ME3000P will discharge battery to supply the night peak consumption;

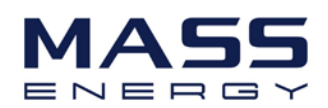

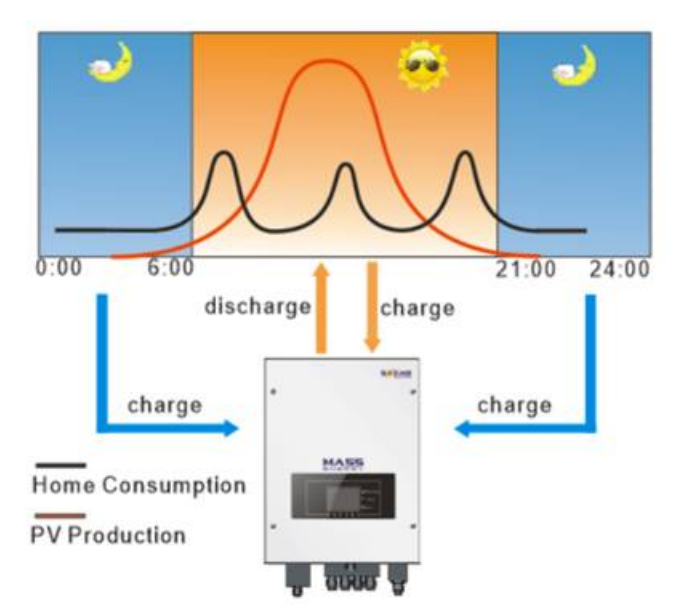

| Charge Start: | 21 h 00 m |  |
|---------------|-----------|--|
| Charge End:   | 06 h 00 m |  |
| Set Aimed SOC | 080 %     |  |

#### 3) Set Timing Mode

Select "3.Set Timing Mode", and then press "OK" to enter Set Timing mode interface. End user can set a off-peak time period (evening charging time period) & a peak time period (daylight discharging time period) & corresponding powers. The interface of Set Timing Mode is shown as below. This mode is for customers who have TOU (Time-of-use) pricing electricity (cheaper rate in off peak time & more expensive rate in peak time).

| Charge Start    | 22 h 00 m |
|-----------------|-----------|
| Charge End      | 05 h 00 m |
| Charge Power    | 2000 W    |
| DisCharge Start | 14 h 00m  |
| DisCharge End   | 16 h 00m  |
| DisCharge Power | 25000 W   |
|                 |           |

#### 6.4.2 Event List

| 2.Event List |                      |
|--------------|----------------------|
|              | 1.Current Event List |
|              | 2.History Event List |

Event list of ME 3000SP, including current event list and history event list.

1) Current Event List

Select "1. Current Event List", press "OK" to check the current events.

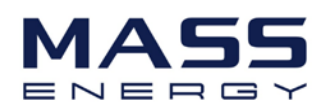

#### 2) History Event List

Select "2. History Event List", press "OK" to check the history events. Press "up" or "down" to check all history events if there're more than 1 pages of events.

#### 6.4.3 System information interface

3.System Information

| 1 |                    |                    |
|---|--------------------|--------------------|
|   | 1.Product SN       | 7.EPS Mode         |
|   | 2.Software Version | 8.Batt Parameter   |
|   | 3.Hardware Version | 9.Setting Pf time  |
|   | 4.RS485 Address    | 10.Setting QV time |
|   | 5.Country          | 11. Defa. Pf time  |
|   | 6.Power Factor     | 12. Defa. QV time  |

#### 6.4.4 Software upgrading

Select "4. Software Update" in the main menu, press "OK", "input password" is shown, press "OK" again. Input the password ("0715"), press "Up" or "Down" to change the 1<sup>st</sup> digit, press "OK" to switch to next digit, when "0715" is shown on the screen, press "OK". ME 3000SP will start to upgrade the software automatically.

It's easy to upgrade the software of ME 3000SP, new software includes new features & improvements for reliability.

#### **Upgrading Procedure:**

**Step 1** Turn off the DC isolator (battery) and AC circuit breaker (grid), then remove the communication waterproof cover (as shown in the following picture). If the communication cables (RS485, NTC, CT) have been connected, please loosen their cable glands before removing the waterproof cover.

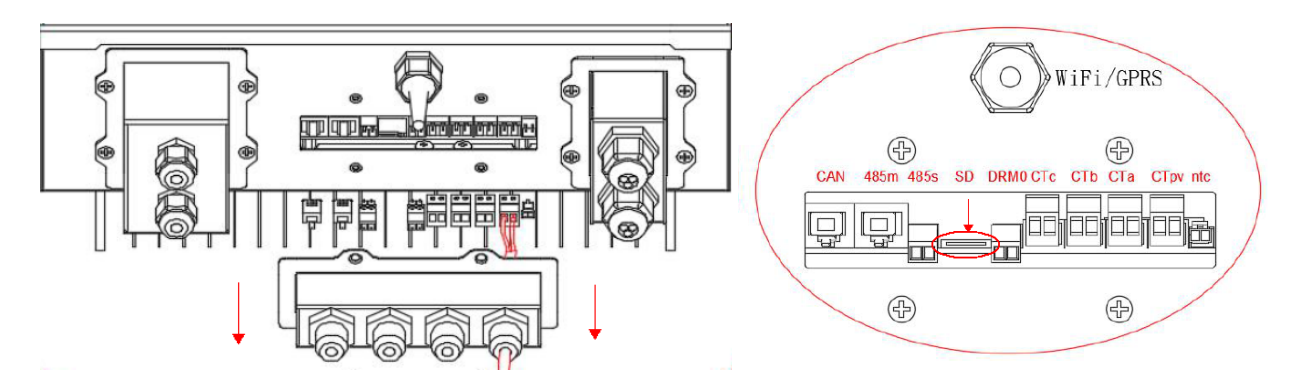

**Step 2** Press the SD card inwards into the SD slot and it will release back out of the slot so that you can pull it out. Insert the SD card into a micro-SD card reader, then insert micro-SD card reader into a PC; (NOTE: micro-SD card reader & PC are not provided by SOFARSOLAR).

Step 3 If there is a folder named "ES3000firmware" in the SD card, empty the folder.

If there isn't, create a new folder named "ES3000firmware" in the SD card. Copy these 3 files: "ARM.hex", "DSPM.hex" and "DSPS.hex" into the "ES3000firmware" folder. (ask our technical support <u>service@sofarsolar.com</u> to send you the

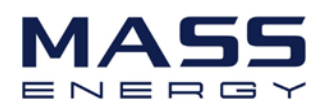

latest version software)

**Step 4** Insert the SD card into the SD card slot, there will be a faint clicking as the SD card returns into position.

**Step 5** Then turn on DC isolator (battery) and AC circuit breaker (grid), press "Back" to enter main menu. Press "Down" to select "4. Software Update", then press "Ok".

**Step 6** "input password" is shown, press "OK" again. Input the password ("0715"), press "Up" or "Down" to change the 1<sup>st</sup> digit, press "OK" to switch to next digit, when "0715" is shown on the screen, press "Ok" to start software update.

**Step 7** After the update is complete, turn OFF AC circuit breaker (grid) & DC isolator (battery), lock the communication waterproof cover with four screws, then turn ON DC isolator, wait for 5 seconds, turn ON AC circuit breaker again, ME 3000SP will start to operate automatically.

NOTE: If "DSP communicate fail", "Update DSP1 Fail" of "Update DSP2 Fail" is shown on the screen, which means the software upgrade is unsuccessful, please turn OFF AC circuit breaker (grid) & DC isolator (battery), wait for 1 minute, then start from "**Step 5**"

#### 6.3.5 Energy Statistics :

| 5.Energy Statistics |           |           |     |
|---------------------|-----------|-----------|-----|
|                     |           | Today     |     |
|                     | Renewable | 100.00KWh |     |
|                     | Self-Use  | 80.00KWh  | 80% |
|                     | Export    | 20.00KWh  | 20% |
|                     | For Load  | 100.00KWh |     |
|                     | Self-Use  | 80.00KWh  | 80% |
|                     | Import    | 20.00KWh  | 20% |

Select "5. Energy Statistics" in the main menu, press "OK" to enter Energy Statistics interface, it shows the energy generation and consumption within a certain range of time. Press "Up" or "Down" to check the daily / weekly / monthly / yearly / lifetime statistics.

## 7. Technical Data

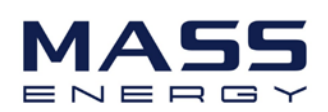

Swtich time

#### echnical Data

## BATTERY PARAMETERS

## ME 3000SP

| BATTERY PARAIVIETERS                  |                                                                                     |
|---------------------------------------|-------------------------------------------------------------------------------------|
| Battery Type                          | Lead-acid,Lithium-ion                                                               |
| Nominal battery voltage               | 48V                                                                                 |
| Battery voltage range                 | 42-58V                                                                              |
| Recommended battery capacity          | 200Ah (100~500Ah optional)                                                          |
| Recommended Storage capacity          | 9.6kWh                                                                              |
| Max.Charging Current                  | 60A                                                                                 |
| Charging Current Range                | 0-60A(Program mable)                                                                |
| Charging curve                        | 3-stage adaptive with maintenance                                                   |
| Max.Discharging Current               | 60A                                                                                 |
| Electronic protection                 | OCP OTP OVP                                                                         |
| Short circuit protection              | Fuse (100A)                                                                         |
| Diskey Press (III - )                 | Po=1kVA 9.6h                                                                        |
| Discharge times (Hour)                | Po=3kVA 3.2h                                                                        |
| Death of discharge                    | Lithium : 0~80%DOD adjustable                                                       |
| Depth of discharge                    | Lead-acid:0~50%DOD adjustable                                                       |
| AC PARAMETERS                         |                                                                                     |
| Max Output Power                      | 3kVA                                                                                |
| Rated Input/Output Voltage            | 2304                                                                                |
| Max.Input/Output Current              | 134                                                                                 |
| AC Input/Voltage Bange                | 1801/2701/                                                                          |
| Grid Frequency Range                  | 100-2700                                                                            |
|                                       | 20%                                                                                 |
| Power Factor                          | 1(Adjustable + 1 - 0.8)                                                             |
| Connection phase                      | single                                                                              |
| Current(inpush)                       | 0.96/1.0                                                                            |
| Maximum output fault current          | 1000/105                                                                            |
| Maximum output autocurrent protection | 130                                                                                 |
| SYSTEM PARAMETERS                     | ACT                                                                                 |
| Max Charging Efficiency               | 94.1%                                                                               |
| Max Discharging Efficiency            | 94.2%                                                                               |
| Stanby Losses                         | 54.5%                                                                               |
| Topology                              | High Frequency Isolated Transformer                                                 |
| Degree Of Protection                  | IDEE                                                                                |
| Safety Protection                     | Anti iclanding PCMUL Ground Fault Manitoring                                        |
| Cardification                         |                                                                                     |
| Certification                         | A34777, V DE0120-1-1, G63/2, C10/11, RD1035, U TECT3-712-1, EN30436, V DE-AR-IN4105 |
| Communication                         | WIFI,R3465,CAW2.0                                                                   |
| ENVIRONMENTAL                         |                                                                                     |
| Ambient temperature range             | -25°C+60°C (Above 45°Derating)                                                      |
| Allowable Relative Humidity Range     | 0 100%, No Condensing                                                               |
| Protective Class                      | Class I                                                                             |
| Max.Operating Altitude                | 2000m                                                                               |
| Current Senor Connection              | external                                                                            |
| GENERAL DATA                          |                                                                                     |
| Noise                                 | <25dB                                                                               |
| Weight                                | 16kg                                                                                |
| Cooling                               | Natural                                                                             |
| Dimension(W*H*D)                      | 522*360*173mm                                                                       |
| Display                               | LCD display                                                                         |
| Warranty                              | 5 Years (Ontional: extension to 10 years)                                           |
| Emergency Power Supply                | 5 reals (optional, extension to 10 years)                                           |
| Emergency Fower Suppry                |                                                                                     |
| EPS rated power                       | 3000VA                                                                              |
| EPS rated voltage, Frequency          | 230V,50/60Hz                                                                        |
| EPS rated current                     | 13A                                                                                 |
| Total harmonic distortion             | <3%                                                                                 |

<3s

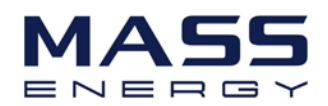

## 8. Troubleshooting

| Code | Name            | description                                                           | solution                                                                                                    |
|------|-----------------|-----------------------------------------------------------------------|----------------------------------------------------------------------------------------------------|
| ID01 | GridOVP         | The power grid voltage is too high                                    | If the alarm occurs occasionally, the possible cause is<br>that the electric grid is abnormal occasionally.<br>ME3000SP automatically returns to normal<br>operating status when the electric grid's back to<br>normal.                                                            |
| ID02 | GridUVP         | The power grid voltage is too low                                     | If the alarm occurs frequently, check whether the grid voltage/frequency is within the acceptable range. If no, contact technical support. If yes, check                                                                                                    |
| ID03 | GridOFP         | The power grid frequency is too<br>high                               | the AC circuit breaker and AC wiring of the ME3000SP.                                                                                                    |
|      |                 |                                                                       | range and AC wiring is correct, while the alarm occurs                                                                                                    |
| ID04 | GridUFP         | The power grid frequency is too low                                   | repeatedly, contact technical support to change the<br>grid over-voltage, under-voltage, over-frequency,<br>under-frequency protection points after obtaining<br>approval from the local electrical grid operator.                                                                 |
| ID05 | BatOVP          | The battery voltage is too high                                       | If the alarm occurs occasionally, the possible cause is<br>during the process of charging.<br>If the alarm occurs occasionally, check whether the<br>overvoltage setting of the battery consistent with the<br>parameter of battery manufacturer and contact<br>technical support. |
| ID09 | HW_LLCBus_OVP   | LLCBus voltage is too high and has triggered hardware protection      | ID09- ID26 are internal faults of ME3000SP, turn OFF<br>the "DC & AC switch", wait for 5 minutes, then turn<br>ON the "DC switch" and turn ON the "AC switch".                                                                                                    |
| ID10 | HW_Boost_OVP    | Boost voltage is too high and has triggered hardware protection       | Check whether the fault is rectified. If no, please contact technical support.                                                                                                    |
| ID11 | HwBuckBoostOCP  | BuckBoost current is too high and has triggered hardware protection   |                                                                                                    |
| ID12 | HwBatOCP        | The battery current is too high and has triggered hardware protection |                                                                                                    |
| ID15 | HwAcOCP         | The grid current is too high and has triggered hardware protection    |                                                                                                    |
| ID17 | HwADFaultIGrid  | The grid current sampling error                                       |                                                                                                    |
| ID18 | HwADFaultDCI    | The DCI sampling error                                                |                                                                                                    |
| ID19 | HwADFaultVGrid  | The grid voltage sampling error                                       |                                                                                                    |
| ID21 | MChip_Fault     | The master chip fault                                                 |                                                                                                    |
| ID22 | HwAuxPowerFault | The auxiliary voltage error                                           |                                                                                                    |

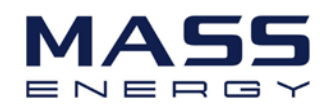

| ID25 | LLCBusOVP              | LLCBus voltage is too high                                                                     |                                                                                                    |
|------|------------------------|------------------------------------------------------------------------------------------------|----------------------------------------------------------------------------------------------------|
| ID26 | SwBusOVP               | Bus voltage is too high and has triggered software protection                                  |                                                                                                    |
| ID27 | BatOCP                 | Battery current is too high                                                                    | If the fault occurs frequently, please contact technical support.                                                                                                    |
| ID28 | DciOCP                 | The DCI is too high                                                                            | ID28-ID55 are internal faults of ME3000SP, turn OFF the "DC&AC switch", wait for 5 minutes, then turn                                                                |
| ID29 | SwOCPInstant           | The grid current is too high                                                                   | ON the "DC switch" and turn ON the "AC switch".<br>Check whether the fault is rectified. If no, please                                                               |
| ID30 | BuckOCP                | Buck current is too high                                                                       | contact technical support.                                                                                                    |
| ID31 | AcRmsOCP               | The output current is too high                                                                 |                                                                                                    |
| ID49 | ConsistentFault_VGrid  | The grid voltage sampling value<br>between the master DSP and slave<br>DSP is not consistent   |                                                                                                    |
| ID50 | ConsistentFault_FGrid  | The grid frequency sampling value<br>between the master DSP and slave<br>DSP is not consistent |                                                                                                    |
| ID51 | ConsistentFault_DCI    | The Dci sampling value between the master DSP and slave DSP is not consistent                  |                                                                                                    |
| ID52 | BatCommunicatonFlag    | Battery communication fault                                                                    |                                                                                                    |
| ID53 | SpiCommLose            | SPI communication is fault                                                                     |                                                                                                    |
| ID54 | SciCommLose            | SCI communication is fault                                                                     |                                                                                                    |
| ID55 | RecoverRelayFail       | The relays fault                                                                               |                                                                                                    |
| ID57 | OverTempFault_BAT      | The battery temp is too high                                                                   | ID57-ID59 Check whether the air condition around                                                                                                    |
| ID58 | OverTempFault_HeatSink | The temperature of heat sink is too high                                                       | the equipment is good. Or set the "max discharging<br>& charging current "a little lower to check whether<br>the fault is rectified. If the fault occurs frequently, |
| ID59 | OverTempFault_Env      | The environment temp is too high                                                               | please contact SOFAR technical support.                                                                                                    |
| ID65 | unrecoverHwAcOCP       | The grid current is too high and has cause unrecoverable hardware fault                        | ID65-ID77 are internal faults of ME3000SP, turn OFF<br>the "DC switch", wait for 5 minutes, then turn ON<br>the "DC switch" and turn ON the "AC switch". Check       |
| ID66 | unrecoverBusOVP        | The bus voltage is too high and has cause unrecoverable fault                                  | whether the fault is rectified. If no, please contact SOFAR technical support.                                                                                       |
| ID67 | BitEPSunrecoverBatOcP  | Unrecoverable fault of battery overcurrent in EPS mode                                         |                                                                                                    |
| ID70 | unrecoverOCPInstant    | The grid current is too high, and has                                                          |                                                                                                    |

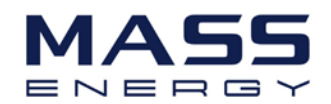

|       |                                    | cause unrecoverable fault                       |                                                                                                    |
|-------|------------------------------------|-------------------------------------------------|----------------------------------------------------------------------------------------------------|
| ID75  | unrecoverEEPROM_W                  | The EEPROM is unrecoverable                     |                                                                                                    |
| ID76  | unrecoverEEPROM_R                  | The EEPROM is unrecoverable                     |                                                                                                    |
| ID77  | unrecoverRelayFail                 | Relay has happen permanent fault                |                                                                                                    |
| ID81  | Over temperature                   | Internal temperature is too high.               | <ol> <li>Please make sure ME 3000SP in installed in a place<br/>without direct sunlight.</li> <li>Please make sure the inverter is vertically installed<br/>&amp; the ambient temperature is less than the<br/>temperature upper limit of ME 3000SP</li> </ol> |
| ID82  | Over frequency                     | AC frequency is too high                        |                                                                                                    |
| ID85  | Battery voltage is low             |                                                 | ME 3000SP won't discharge the battery before charging the battery.                                                                                                    |
| ID94  | Software version is not consistent |                                                 | Contact technical support to upgrade software.                                                                                                    |
| ID95  | CommEEPROMFault                    | The Communication board EEPROM is fault         | ID95-ID96 are internal faults of ME3000SP, turn OFF<br>the "DC&AC switch", wait for 5 minutes, then turn<br>ON the "DC switch" and turn ON the "AC switch".                                                                                                    |
| ID96  | RTCFault                           | RTC clock chip is fault                         | Check whether the fault is rectified. If no, please contact technical support.                                                                                                    |
| ID97  | InValidCountry                     | Invalid Country                                 | Check the country setting according to country ID                                                                                                    |
| ID98  | SDfault                            | The SD card is fault                            | Please replace the SD card.                                                                                                    |
| ID100 | BatOCD                             | Battery over current discharging protect        | ID100-ID103 is battery fault. If this fault occurs occasionally, wait few minutes to see whether the                                                                                                    |
| ID101 | BatSCD                             | Discharging short circuit protect               | fault is rectified.                                                                                                    |
| ID102 | BatOV                              | Battery high voltage protect                    | technical support.                                                                                                    |
| ID103 | BatUV                              | Battery low voltage protect                     |                                                                                                    |
| ID104 | BatOTD                             | Battery discharging high<br>temperature protect | Battery fault. Check whether the air condition<br>around the equipment is good. Or set the "max<br>discharging & charging current" a little lower to                                                                                                    |
| ID105 | BatOTC                             | Battery charging high temperature protect       | check whether the fault is rectified. If the fault occurs frequently, please contact technical support.                                                                                                    |
| ID106 | BatUTD                             | Battery discharging Low<br>temperature protect  | Id106-id107 is battery fault. Increase the temperature of the battery. If the fault occurs                                                                                                    |
| ID107 | BatUTC                             | Battery charging Low temperature protect        | frequently, please contact technical support.                                                                                                    |